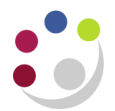

## Budget Report – Comparing to Actual – Excel Version (UFS)

Available in **UFS**, this GL report allows users to monitor actual spend against Chest allocations. This version provides output in Excel format but there are other versions available in UFS:

- Budget Report comparing to Actual Summary (UFS)
- Budget Report comparing to Actual (UFS)

| Responsibility | GL Dept Supervisor/User/Enquiry |  |  |  |
|----------------|---------------------------------|--|--|--|
| Navigate       | Requests > Run                  |  |  |  |

## **Parameters**

Enter the relevant parameters.

| O Parameters             |        | ×                                     |  |  |
|--------------------------|--------|---------------------------------------|--|--|
|                          |        |                                       |  |  |
| Period Name From         | AUG-15 |                                       |  |  |
| Period Name To           | APR-   | -16                                   |  |  |
| Entity Segment Value     | U      | University of Cambridge               |  |  |
| Department Segment Value | zz     |                                       |  |  |
| Cost Centre - Low        | ZZAA   |                                       |  |  |
| Cost Centre - High       | ZZAB   |                                       |  |  |
| Source of Funds - Low    | АААА   | ·                                     |  |  |
| Source of Funds - High   | АААА   |                                       |  |  |
| Budget                   | ALLO   | OCATION Chest Allocation              |  |  |
|                          | •      | E E E E E E E E E E E E E E E E E E E |  |  |
|                          |        | QK Clear Help                         |  |  |

Submit the report to run. Once **Completed** an icon will appear in the output column, which you will need to click on.

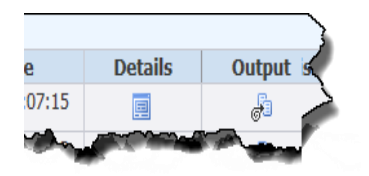

A pop up message will display, it is recommended that you **Save As** first and then **Open.**  There are now two options for the **Budget** field:

**ALLOCATION:** This is the Allocation of funds from the Chest based on the University's annual planning exercise (typically the A\*\*\* sources of funds). Previously known as the 'Chest Budget', most but not all departments will have such a budget.

## **PLAN:** This is currently being trialled by a small number of departments.

Here a second budget called 'Plan' has been uploaded to UFS and combined with a copy of the department's 'Chest Allocation'. The 'Plan' budget is one that has been produced locally by the department for their non-Chest funded activities.

The aim is that by selecting this budget parameter the department will be able to compare their actual activity against budgets across all sources of funds.

## Example output

A workbook containing two worksheets will open

🕨 Report Information / Output 🎊

|    | А                      | С                                                         |   |
|----|------------------------|-----------------------------------------------------------|---|
| 1  | Report Name            | Budget Report - Comparing to Actual - Excel Version (UFS) |   |
| 2  | Report Date            | 10-Mar-2016 14:07                                         |   |
| 3  |                        |                                                           |   |
| 4  | Parameters Entered     |                                                           |   |
| 5  | Period Range           | AUG-15 to MAR-16                                          |   |
| 6  | Entity Code            | U                                                         |   |
| 7  | Entity Name            | uc                                                        |   |
| 8  | Department Code        | 72                                                        |   |
| 9  | Department Name        | Ecology                                                   |   |
| 10 | Cost Centre Range      | ZZAA to ZZBA                                              |   |
| 11 | Source of Funds Range  | AAAA to AAAA                                              | ļ |
| 12 | Transaction Code Range | All                                                       |   |
| 13 | Budget                 | BUDGET                                                    |   |
| 14 |                        |                                                           |   |
| 11 |                        |                                                           |   |

| Cost Centre<br>Code | Cost Centre | SOF Code | Source of Funds Name | Transaction<br>Code | Transaction Name                                      | Annual Budget | Budget Month | Actual Month | Variance Month | Bud            |
|---------------------|-------------|----------|----------------------|---------------------|-------------------------------------------------------|---------------|--------------|--------------|----------------|----------------|
| ZZAA                | Training    | ΑΑΑΑ     | Chest Non Payroll    | ECCA                | Milk                                                  | 0.00          | 0.00         | 0.00         | 0.00           |                |
| ZZAA                | Training    | ΑΑΑΑ     | Chest Non Payroll    | ECEA                | Groceries                                             | 0.00          | 0.00         | 0.00         | 0.00           | , <del> </del> |
| ZZAA                | Training    | ΑΑΑΑ     | Chest Non Payroll    | ECJZ                | Soft and Non-Alcoholic Drinks                         | 0.00          | 0.00         | 0.00         | 0.00           | j 👘            |
| ZZAA                | Training    | ΑΑΑΑ     | Chest Non Payroll    | ECRZ                | Water Coolers                                         | 0.00          | 0.00         | 0.00         | 0.00           | ,              |
| ZZAA                | Training    | ΑΑΑΑ     | Chest Non Payroll    | ECZZ                | Other/General Catering                                | 0.00          | 0.00         | 0.00         | 0.00           |                |
| ZZAA                | Training    | ΑΑΑΑ     | Chest Non Payroll    | EHZZ                | Cleaning Materials                                    | 0.00          | 0.00         | 0.00         | 0.00           | )              |
| ZZAA                | Training    | АААА     | Chest Non Payroll    | EKCZ                | Printer Consumables, Toners, Ink,<br>Ribbons Etc.     | 0.00          | 0.00         | 0.00         | 0.00           | 1              |
| ZZAA                | Training    | АААА     | Chest Non Payroll    | EKEE                | Office / Personal Productivity Software               | 0.00          | 0.00         | 0.00         | 0.00           | ,              |
| ZZAA                | Training    | ΑΑΑΑ     | Chest Non Payroll    | EKKC                | Portable and Laptop PCs                               | 0.00          | 0.00         | 0.00         | 0.00           | ,              |
| ZZAA                | Training    | ΑΑΑΑ     | Chest Non Payroll    | EKMD                | Keyboards                                             | 0.00          | 0.00         | 0.00         | 0.00           | ,              |
| ZZAA                | Training    | AAAA     | Chest Non Payroll    | EMNK                | Electronic Cable                                      | 0.00          | 0.00         | 0.00         | 0.00           | )              |
| ZZAA                | Training    | ΑΑΑΑ     | Chest Non Payroll    | EPZZ                | Other/ General Printing                               | 0.00          | 0.00         | 0.00         | 0.00           | ,              |
| ZZAA                | Training    | АААА     | Chest Non Payroll    | ESCZ                | Office Equipment Purchase/Lease/Hire<br>and Maintenan | 0.00          | 0.00         | 0.00         | 0.00           | ,              |
| ZZAA                | Training    | ΑΑΑΑ     | Chest Non Payroll    | ESKA                | Pens & Markers                                        | 0.00          | 0.00         | 0.00         | 0.00           | )              |
| ZZAA                | Training    | AAAA     | Chest Non Payroll    | ESKZ                | Desktop Sundries                                      | 0.00          | 0.00         | 0.00         | 0.00           | ,              |
| ZZAA                | Training    | ΑΑΑΑ     | Chest Non Payroll    | ETDZ                | Taxi Hire                                             | 0.00          | 0.00         | 0.00         | 0.00           | )              |
| ZZAA                | Training    | AAAA     | Chest Non Payroll    | ETZZ                | Other/General Travel & Transport                      | 0.00          | 0.00         | 0.00         | 0.00           | ,              |
|                     |             |          |                      |                     |                                                       |               |              |              |                |                |

|    | Variance Month | Budget YTD | Actual YTD | Variance YTD |
|----|----------------|------------|------------|--------------|
| 00 | 0.00           | 0.00       | 6.85       | -6.85        |
| 00 | 0.00           | 0.00       | 23.55      | -23.55       |
| 00 | 0.00           | 0.00       | 17.86      | -17.86       |
| 00 | 0.00           | 0.00       | 229.20     | -229.20      |
| 00 | 0.00           | 0.00       | 74.20      | -74.20       |
| 00 | 0.00           | 0.00       | 24.19      | -24.19       |
| 00 | 0.00           | 0.00       | 232.02     | -232.02      |
| 00 | 0.00           | 0.00       | 311.98     | -311.98      |
| 00 | 0.00           | 0.00       | 711.90     | -711.90      |
| 00 | 0.00           | 0.00       | 62.89      | -62.89       |
| ρο | 0.00           | 0.00       | 6.77       | -6.77        |
| 00 | 0.00           | 0.00       | 240.99     | -240.99      |
| 00 | 0.00           | 0.00       | 17.54      | -17.54       |
| 00 | 0.00           | 0.00       | 4.10       | -4.10        |
| 00 | 0.00           | 0.00       | 7.92       | -7.92        |
| 00 | 0.00           | 0.00       | 33.75      | -33.75       |
| 00 | 0.00           | 0.00       | 28.70      | -28.70       |